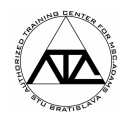

# Systémové modely v prostredí programu MSC. ADAMS/View

Cieľ: Cieľom príkladu je poskytnúť pohľad na možnosti modelovania systémových modelov v prostredí programu MSC.ADAMS. Ako štúdiu si zoberieme základnú mechanickú sústavu s jedným stupňom voľnosti (pre jej jednoduchosť). Postupne zostavíme jej matematický model pomocou modelovacích prvkov programu MSC.ADAMS, ďalej vytvoríme jej matematický model vo forme prenosovej funkcie, modelu v stavovom priestore a modelu vo forme diferenciálnej rovnice. Výsledky uvedených modelov porovnáme.

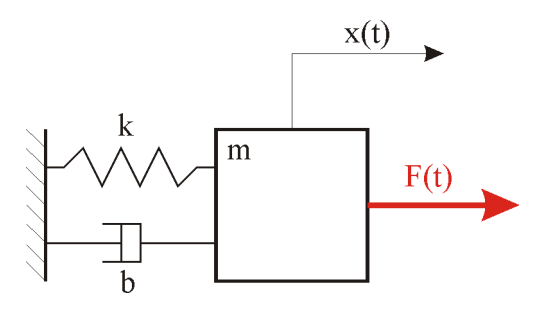

## Obr. 1 Mechanická sústava s jedným stupňom voľnosti

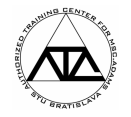

# 1 Model sústavy pomocou modelovacích prvkov

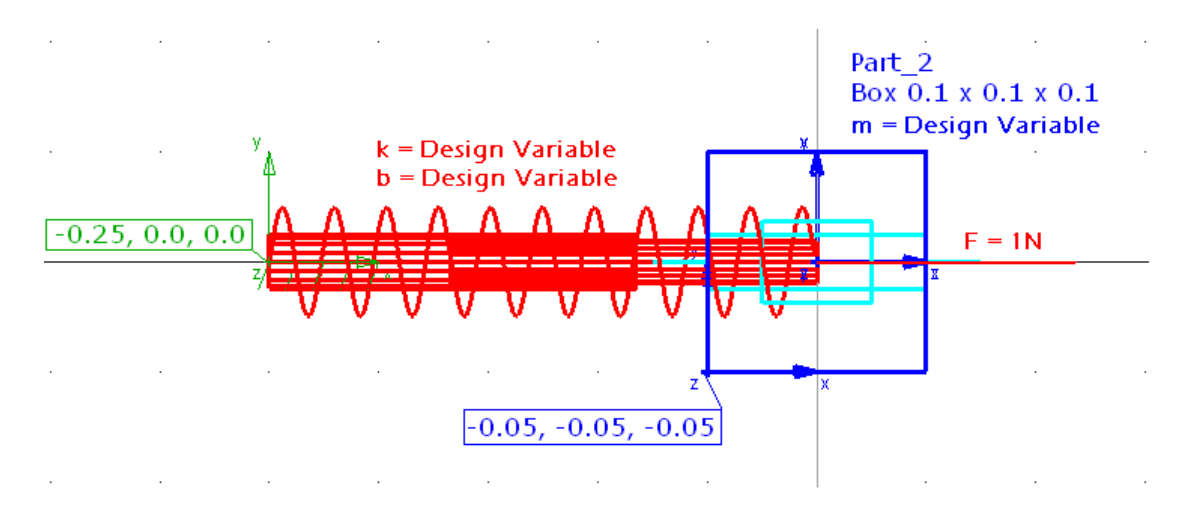

Obr. 2 Model sústavy s jedným stupňom voľnosti

Podľa obr. 2 zostavíme mechanický model sústavy s jedným stupňom voľnosti, pričom základnými jednotkami budú: [m, N, s, kg, Hz]. Sústava bude budená konštantnou silou s hodnotou 1 N, pričom priebeh sily bude mať charakter jednotkového skoku.

Ďalej si vytvoríme merač polohy ťažiska telesa PART\_2 s názvom MEA\_x (merač vytvoríme možnosťou *PART Measure*).

Jednotlivé parametre sústavy sparametrizujeme konštrukčnými premennými (*Design Variable*):

Vykonáme dynamickú simuláciu (12 sek., 1000 krokov). V merači MEA\_x môžeme sledovať priebeh výchylky telesa PART\_2 (prechodová charakteristika II. rádu).

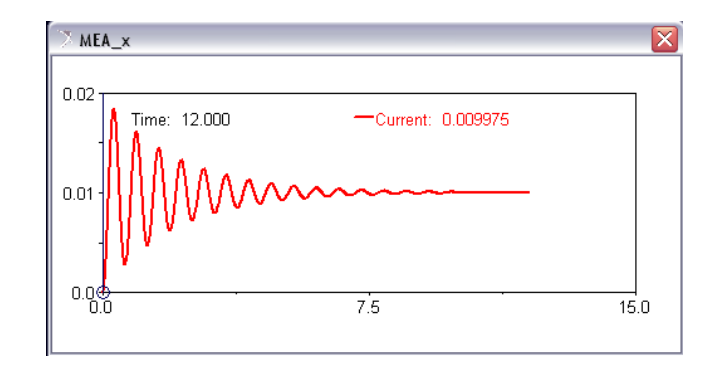

Obr. 3 Priebeh posunutia ťažiska telesa PART\_2

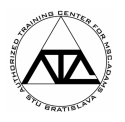

# 2 Model vo forme prenosovej funkcie Transfer Function - TF

Matematický model uvedenej sústavy môžeme získať napr. aplikáciou II. Newtonovho zákona vo forme:

$$m\mathcal{K}(t) + b\mathcal{K}(t) + kx(t) = F(t)$$

Po aplikácii Laplaceovej transformácie získame obraz:

$$ms^2 X(s) + bs X(s) + kX(s) = F(s)$$

z ktorého po úprave získame prenosovú funkciu systému:

$$\frac{X(s)}{F(s)} = \frac{1}{ms^2 + bs + k}$$

Túto prenosovú funkciu je teraz potrebné zadefinovať do prostredia programu MSC.ADAMS. Pre jej definíciu však najprv potrebujeme zadefinovať jej parametre vo forme stavových premenných a polí.

#### VSTUP – u

Vstup (input) pre prenosovú funkciu (ale aj pre model v stavovom priestore) musí byt zadefinovaný vo forme stavovej premennej:

```
MB >> System Elements >> State Variable >> New ...
```

V našom prípade je vstupom do mechanickej sústavy konštantná sila s hodnotou 1 N. Našu stavovú premennú si pomenujeme VAR\_u a zadefinujeme ju nasledovne:

| 🔼 Modify State Variable 🛛      | X |
|--------------------------------|---|
| Name VAR_u                     |   |
| Definition Run-Time Expression |   |
| F(time, ) = 1                  |   |
|                                |   |
| ✓ Guess for F(t=0) = 0.0       |   |
|                                |   |
| OK Apply Cancel                |   |

Obr. 4 Definícia stavovej premennej (vstup)

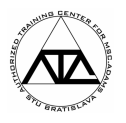

Túto premennú je ďalej potrebné definovať do vstupného poľa, ktoré nazveme ARRAY\_u. Toto pole priamo vstupuje do definície prenosovej funkcie.

MB >> Data Elements >> Array >> New ...

| 🔿 Modify S | iolver Array 🛛 🔀                       |
|------------|----------------------------------------|
| Name       | ARRAY_u                                |
| Solver ID  | 1                                      |
| Туре       | U (Inputs)                             |
| Variables  | VAR_u                                  |
| M          | <u>Q</u> K <u>Apply</u> <u>C</u> ancel |

Obr. 5 Definícia vstupného poľa

#### Stavové premenné – x

Ďalej je potrebné vytvoriť pole stavových premenných, ktoré nazveme ARRAY\_x\_TF.

```
MB >> Data Elements >> Array >> New ...
```

| 🏷 Modify Solver Array 🛛 🔀 |                                       |  |
|---------------------------|---------------------------------------|--|
| Name                      | ARRAY_x_TF                            |  |
| Solver ID                 | 2                                     |  |
| Туре                      | X (States)                            |  |
| Size                      | 2                                     |  |
|                           | <u>O</u> K <u>Apply</u> <u>Cancel</u> |  |

Obr. 6 Definícia poľa stavových premenných pre TF

#### Výstup – y

Výstupy budeme ukladať do poľa výstupov s názvom ARRAY\_y\_TF.

| 🏹 Modify Solver Array 🛛 🔀 |                                       |  |
|---------------------------|---------------------------------------|--|
| Name                      | ARRAY_y_TF                            |  |
| Solver ID                 | 3                                     |  |
| Туре                      | Y (Outputs)                           |  |
| Size                      | 1                                     |  |
|                           | <u>O</u> K <u>Apply</u> <u>Cancel</u> |  |

#### Obr. 7 Definícia poľa výstupov pre TF

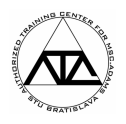

## Prenosová funkcia – Transfer Function

Prenosová funkcia je v prostredí MSC.ADAMS definovaná pomocou polí vstupov, stavových premenných a výstupov. Tvar prenosovej funkcie určujú koeficienty čitateľa (numerator) a menovateľa (denominator). Tieto koeficienty sa zapisujú vo forme koeficientov polynómu v smere od najmenšieho k najväčšiemu zadefinovanému mocniteľovi. Porovnaním s našou prenosovou funkciou môžeme prenosovú funkciu nazvanú Transfer\_Function zadefinovať v menu:

MB >> System Elements >> Transfer Function >> New ...

| 🔿 Modify Transfer Function 🛛 🛛                |             |               |            |
|-----------------------------------------------|-------------|---------------|------------|
| Transfer Function Name                        | Transfer_F  | unction       |            |
| Input Array Name (U)                          | ARRAY_u     | _TF           |            |
| State Array Name (X)                          | ARRAY_x     | _TF           |            |
| Output Array Name (Y)                         | ARRAY_y     | _TF           |            |
| Numerator Coefficients                        | 1.0         |               |            |
| Denominator Coefficients                      | (k),(b),(m) |               |            |
|                                               | Check fo    | ormat and dis | splay plot |
| ✓ Keep value constant during static analyses. |             |               |            |
| <b>1</b>                                      |             |               |            |
|                                               | OK          | Apply         | Cancel     |

Obr. 8 Definícia prenosovej funkcie

Kliknutím na tlačidlo Check format and display plot si môžeme takto zadefinovanú prenosovú funkciu prezrieť vo frekvenčnej oblasti.

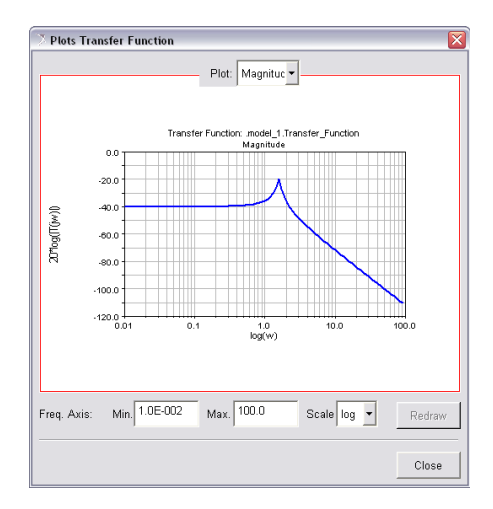

Obr. 9 Prenosová funkcia vo frekvenčnej oblasti

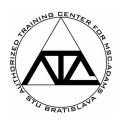

Pre účely porovnania modelov si teraz vytvoríme merač s názvom MEA\_x\_FT, v ktorom sa bude zaznamenávať priebeh výstupu prenosovej funkcie (teda fyzikálne ide o premiestnenie). Merač vytvoríme:

MB >> Build >> Measure >> Function >> New ...

ARYVAL(ARRAY\_y\_TF,1)

Po spustení simulácie zistíme, že systémový model nám dáva rovnaké výsledky ako model vytvorený pomocou modelovacích prvkov. Prípadné rozdiely môžeme spracovať v prostredí Postprocessor.

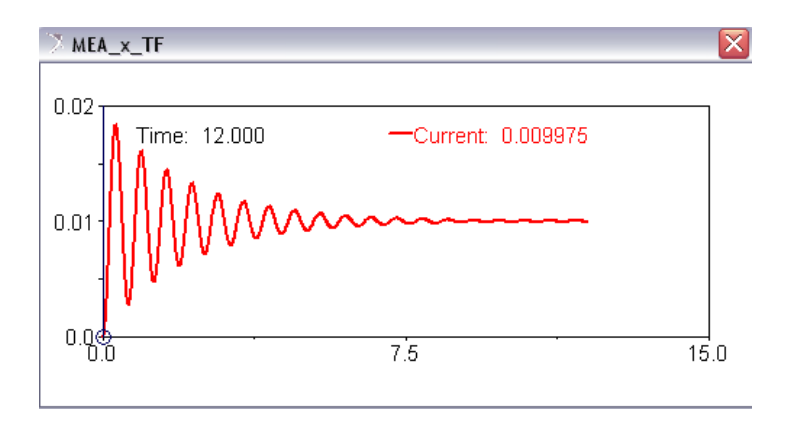

Obr. 9 Priebeh výstupu prenosovej funkcie Transfer\_Function (posunutie ťažiska telesa PART\_2)

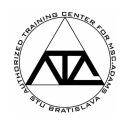

# 2 Model v stavovom priestore State-Space - SS

Ak do pohybovej rovnice

$$m(\mathbf{x}(t) + b(\mathbf{x}(t)) + k(t) = F(t)$$

zavedieme novú premennú v(t) (rýchlosť telesa PART\_3), môžeme diferenciálnu rovnicu II. rádu prepísať na sústavu dvoch diferenciálnych rovníc I. rádu nasledovne:

$$\mathbf{\hat{x}}(t) = \mathbf{v}(t)$$

$$\mathbf{\hat{x}}(t) = -\frac{b}{m} \mathbf{v}(t) - \frac{k}{m} \mathbf{x}(t) + \frac{1}{m} \mathbf{F}(t)$$

čo nám v maticovom zápise dáva:

$$\begin{bmatrix} \mathbf{x}(t) \\ \mathbf{x}(t) \\ \mathbf{x}(t) \end{bmatrix} = \begin{bmatrix} \mathbf{0} & \mathbf{1} \\ -\frac{\mathbf{k}}{\mathbf{1}} & -\frac{\mathbf{b}}{\mathbf{1}} \\ \mathbf{x}(t) \\ \mathbf{x}(t) \\$$

Ak uvažujeme maticu prenosu D nulovú a maticu výstupu C jednotkovú, dostávame model sústavy v stavovom priestore:

$$\mathbf{\hat{x}} = A\mathbf{\bar{x}} + B\mathbf{u}$$
$$\mathbf{\bar{y}} = C\mathbf{\bar{x}} + D\mathbf{u}$$

V programe MSC.ADAMS je opäť potrebné definovať pole vstupov (ARRAY\_x\_SS) a pole výstupov (ARRAY\_y\_SS).

VSTUP – u

Vstup (input) pre model v stavovom priestore musí byt zadefinovaný vo forme stavovej premennej zapísanej v poli vstupov. V našom prípade môžeme použiť pole ARRAY\_u, ktoré sme použili pri prenosovej funkcii, keďže všetky modely sú budené rovnako.

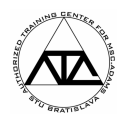

## Stavové premenné – x

Pole stavových premenných vytvoríme podobne ako pri prenosovej funkcii a nazveme ho ARRAY\_x\_SS.

| 🏷 Modify Solver Array 🛛 🛛 🔀 |                 |  |
|-----------------------------|-----------------|--|
| Name                        | ARRAY_X_SS      |  |
| Solver ID                   | 5               |  |
| Туре                        | X (States)      |  |
| Size                        | 2               |  |
|                             | OK Apply Cancel |  |

## Obr. 10 Definícia poľa stavových premenných pre SS

#### Výstup – y

Výstupy budeme ukladať do poľa výstupov s názvom ARRAY\_y\_SS.

| 🔿 Modify Solver Array 🛛 🛛 🔀 |                                       |  |
|-----------------------------|---------------------------------------|--|
| Name                        | ARRAY_y_SS                            |  |
| Solver ID                   | 4                                     |  |
| Туре                        | Y (Outputs)                           |  |
| Size                        | 2                                     |  |
|                             | <u>O</u> K <u>Apply</u> <u>Cancel</u> |  |

Obr. 11 Definícia poľa výstupných premenných pre SS

#### Matice

V ďalšom je potrebné nadefinovať jednotlivé matice a vektory charakterizujúce model v stavovom priestore. Matice pre tieto účely definujeme v menu:

MB >> Build >> Data Elements >> Matrix >> New ...

#### Matica A

Systémovú maticu A nazveme MATRIX\_A. Z predchádzajúceho vidíme, že A je definovaná ako:

$$A = \begin{bmatrix} 0 & 1 \\ -\frac{k}{m} & -\frac{b}{m} \end{bmatrix}$$

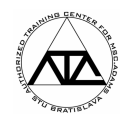

| 🔿 Modify Matrix                  |            |    |   |       | ×      |
|----------------------------------|------------|----|---|-------|--------|
| Matrix Name                      | MATRIX_    | A  |   |       |        |
| Units                            | no_units   |    |   | •     |        |
| Full Matrix 🔻                    |            |    |   |       |        |
| Enter input order                | red by row | s  | • |       |        |
| User Entered Nu                  | Imbers     | •  |   |       |        |
| Row Count                        | :          | 2  |   |       |        |
| Column Count                     | [:         | 2  |   |       |        |
| Values 0.0 1.0 (-k / m) (-b / m) |            |    |   |       |        |
|                                  |            |    |   |       |        |
|                                  |            | ОК |   | Apply | Cancel |

Obr. 11 Definícia systémovej matice A pre SS

## Matica B

Maticu vstupu B nazveme MATRIX\_B a definujeme obdobne:

| 🚿 Modify Matrix           |                |       | ×      |
|---------------------------|----------------|-------|--------|
| Matrix Name MATRIX        | (_В            |       |        |
| Units no_units            | 3              | •     |        |
| Full Matrix 💌             |                |       |        |
| Enter input ordered by ro | ws 💌           |       |        |
| User Entered Numbers      | •              |       |        |
| Row Count                 | 2              |       |        |
| Column Count              | 1              |       |        |
| Values                    | 0.0<br>(1 / m) |       |        |
|                           | ,_ , _,        |       |        |
|                           |                |       |        |
|                           |                |       |        |
|                           |                |       |        |
|                           |                |       |        |
|                           | OK             | Apply | Cancel |

Obr. 12 Definícia matice vstupu B pre SS

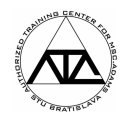

## Matica C

| Moury Matrix          |                   |
|-----------------------|-------------------|
| Matrix Name MA        | TRIX_C            |
| Units no_             | units 🗾           |
| Full Matrix 💌         |                   |
| Enter input ordered b | y rows            |
| User Entered Numbe    | rs 🔽              |
| Row Count             | 2                 |
| Column Count          | 2                 |
| Values                | 1.0,0.0,0.0,1.0   |
|                       |                   |
|                       |                   |
|                       |                   |
| 1=1                   |                   |
|                       |                   |
|                       |                   |
|                       | OK L Anniv Cancel |

Matica výstupu C je jednotková a má názov MATRIX\_C.

#### Obr. 13 Definícia matice výstupu C pre SS

## Matica D

Matica prenosu D je nulová a má názov MATRIX\_D.

| 🔀 Modify Matrix           | · · · · · · · · · · · · · · · · · · · |
|---------------------------|---------------------------------------|
| Matrix Name MATRI         | IX_D                                  |
| Units no_uni              | its 💌                                 |
| Full Matrix               |                                       |
| Enter input ordered by ro | ows 💌                                 |
| User Entered Numbers      | •                                     |
| Row Count                 | 2                                     |
| Column Count              | 1                                     |
| Values                    | 0.0,0.0                               |
|                           |                                       |
|                           |                                       |
|                           |                                       |
| 12                        |                                       |
|                           |                                       |
|                           | OK Apply Cancel                       |

Obr. 14 Definícia matice prenosu D pre SS

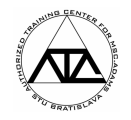

## Model v stavovom priestore – Linear State Equations

Model sústavy s jedným stupňom voľnosti v stavovom priestore nazveme State\_Space, zadefinujeme v menu:

MB >> System Elements >> Linear State Equations >> New ...

a doplníme jeho parametre.

| 🛛 Part Modify Equation Linear State Equation 🛛 🛛 🔀 |                 |  |
|----------------------------------------------------|-----------------|--|
| inear State Equation Name State_Space              |                 |  |
| New Linear State Equation I                        |                 |  |
| Adams Id                                           | 1               |  |
| Comments                                           |                 |  |
| X State Array Name                                 | ARRAY_x_SS      |  |
| U Input Array Name                                 | ARRAY_u         |  |
| Y Output Array Name                                | ARRAY_y_SS      |  |
| Ic Array Name                                      |                 |  |
| A State Matrix Name                                | MATRIX_A        |  |
| B Input Matrix Name                                | MATRIX_B        |  |
| C Output Matrix Name                               | MATRIX_C        |  |
| D Feedforward Matrix Name                          | MATRIX_D        |  |
| Static Hold                                        | on 💌            |  |
|                                                    | OK Apply Cancel |  |

Obr. 15 Definícia modelu v stavovom priestore

Pre porovnanie si vytvoríme merač s názvom MEA\_x\_SS so syntaxou:

MB >> Build >> Measure >> Function >> New ...

ARYVAL(ARRAY\_y\_SS,1)

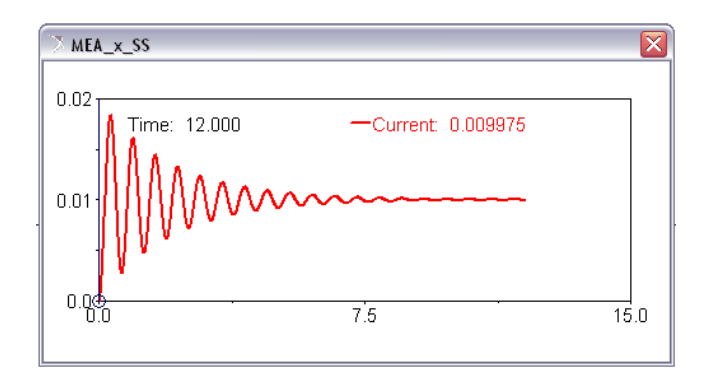

Obr. 16 Priebeh výstupu z modelu State\_Space (posunutie ťažiska telesa PART\_2)

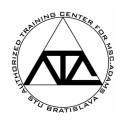

# 3 Model vo forme diferenciálnej rovnice Ordinary Differential Equation - ODE

V predchádzajúcich kapitolách sme uviedli, že pohyb sústavy možno opísať diferenciálnou rovnicou II. rádu:

$$m(x) + b(x) + kx(t) = F(t)$$

Keďže program MSC.ADAMS umožňuje definovať iba diferenciálnu rovnicu I. rádu, opäť zavádzame premennú v(t) (rýchlosť telesa PART\_3). Potom môžeme diferenciálnu rovnicu II. rádu prepísať na sústavu dvoch diferenciálnych rovníc I. rádu s novým označením nasledovne:

$$\mathbf{x}_{DOT} = \mathbf{k}(t) = \mathbf{v}(t)$$
$$\mathbf{v}_{DOT} = \mathbf{k}(t) = -\frac{b}{m}\mathbf{v}(t) - \frac{k}{m}\mathbf{x}(t) + \frac{1}{m}F(t)$$

Diferenciálne rovnice nájdeme v menu:

# MB >> Build >> System Elements >> Differential Equations >> New ...

Najprv zadefinujeme v explicitnej forme prvú diferenciálnu rovnicu, ktorú nazveme x\_DOT ("x s bodkou"). Príkaz DIF znamená integráciu diferenciálnej rovnice v\_DOT, ktorá ešte nie je vytvorená, preto programu vyhlasuje chybu pri ukladaní rovnice.

| 🔿 Modify Differential Equation              |    |       |        |  |
|---------------------------------------------|----|-------|--------|--|
| Name x_DOT                                  |    |       |        |  |
| Type Explicit                               |    |       |        |  |
| Definition Run-Time Expression              |    |       |        |  |
| y' = DIF(v_DOT)                             |    |       |        |  |
|                                             |    |       |        |  |
| Initial Condition:                          |    |       |        |  |
| y [t=0] = 0.0                               |    |       |        |  |
|                                             |    |       |        |  |
| Keep value constant during static analyses. |    |       |        |  |
|                                             |    |       |        |  |
|                                             | ОK | Apply | Cancel |  |

Obr. 17 Definícia diferenciálnej rovnice x\_DOT

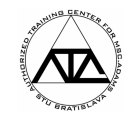

Podobným spôsobom zadefinujeme diferenciálnu rovnicu v\_DOT.

| 🔿 Modify Differential Equation              |             |               |        |  |  |
|---------------------------------------------|-------------|---------------|--------|--|--|
| Name v_DOT                                  |             |               |        |  |  |
| Type Explicit                               |             |               |        |  |  |
| Definition Run-Time Expression              |             |               |        |  |  |
| y' = -(b/m)*DIF(v_DOT)-(k/m)*DIF(           | x_DOT)+(1/n | n)*varval(VAR | _u)    |  |  |
|                                             |             |               |        |  |  |
| Initial Condition:                          |             |               |        |  |  |
| y [t=0] = 0.0                               |             |               |        |  |  |
|                                             |             |               |        |  |  |
| Keep value constant during static analyses. |             |               |        |  |  |
|                                             |             |               |        |  |  |
|                                             | OK          | Apply         | Cancel |  |  |

Obr. 18 Definícia diferenciálnej rovnice v\_DOT

Pre porovnanie znovu nadefinujeme merač výstupu z diferenciálnej rovnice. Keďže diferenciálna rovnica nám poskytuje hodnotu prvej derivácie, pre získanie polohy je potrebné túto premennú integrovať príkazom DIF. Merač nazveme MEA\_x\_ODE a zadefinujeme štandardne v menu

MB >> Build >> Measure >> Function >> New ...

#### DIF(x\_DOT)

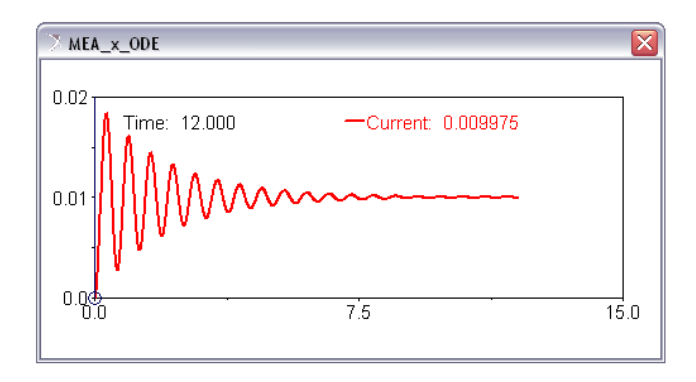

Obr. 19 Priebeh integrovanej hodnoty diferenciálnej rovnice x\_DOT (posunutie ťažiska telesa PART\_2)